# HUD POINT IN TIME REPORT GUIDE

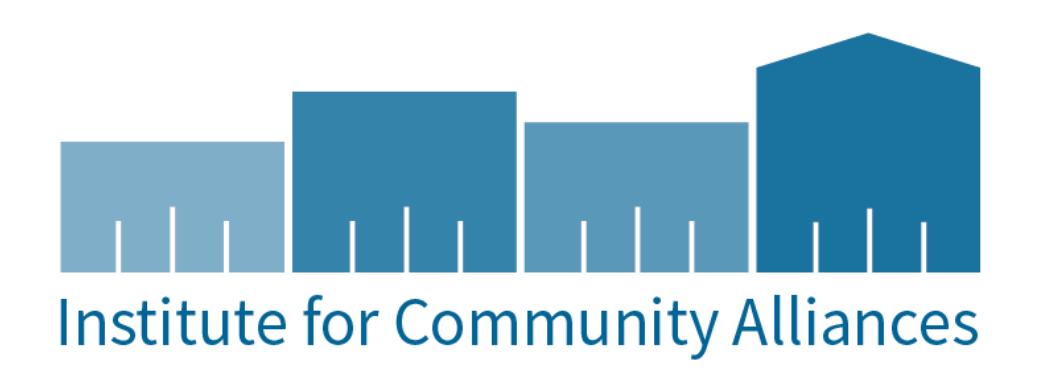

#### HUD POINT IN TIME (PIT) REPORT GUIDE

#### CONTENTS

| HUD Point In Time (PIT) Report Guide | L |
|--------------------------------------|---|
| Purpose                              | L |
| IMIS Reports                         | L |
| PIT: Point in Time Report            | 2 |
| Report settings                      | 2 |
| Run the Summary Report               | 3 |
| Run A Scheduled report               | 5 |
| Exporting A Detail report            | 5 |
| IUD Resources                        | 7 |

#### PURPOSE

This guide serves a purpose of how to run a Point in Time Report as a Summary Report, Scheduled Report and Detailed Schedule Report. The reports are used for submission of your Emergency Shelter and Transitional Housing program's data on the night of the Point In Time count.

#### HMIS REPORTS

To login, use the Workgroup: "GA HMIS: HMIS Programs" and Organization: your org.

Go to the "Reports" by changing the active workspace by clicking the double arrows.

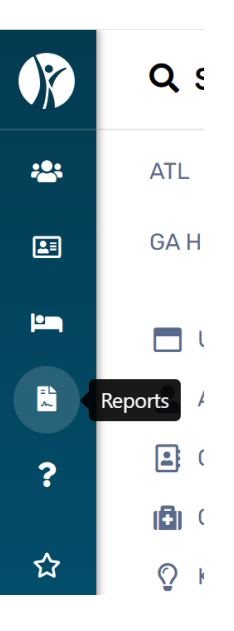

#### PIT: POINT IN TIME REPORT

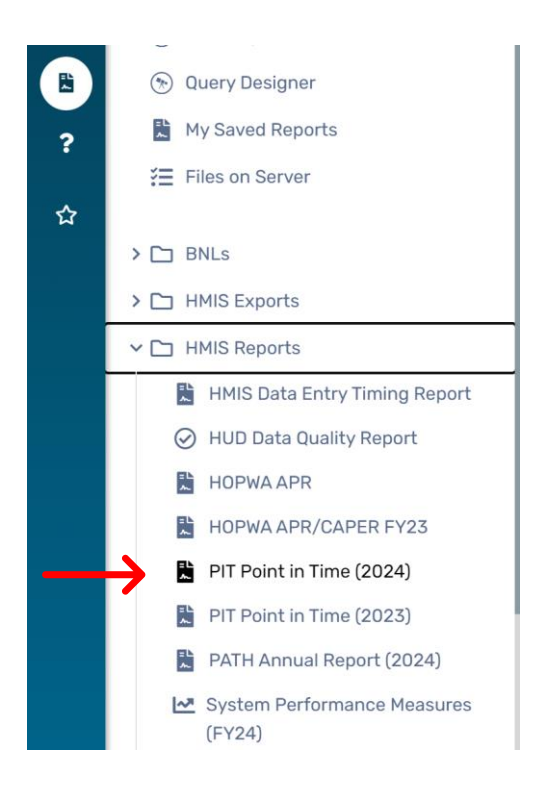

#### **REPORT SETTINGS**

- You can save your report settings to run later. Select "Save Settings" and input a name for your report. The saved name of the report will appear after the report is ran.
- 2) Enter the Point-In-Time Date. The is the date your CoC conducted the count on.
- 3) The organization will auto-fill based on the organization the user is logged in as.
- 4) Filter by program. Each program must be ran separately. For Emergency Shelters (ES) and Transitional Housing (TH) only.
- 5) Unsheltered Count- Service Code: Contacts (leave this field populated)
- 6) You do not need to answer the field for "Sheltered Special Population and veteran determination" simply because for this report we want to capture all homeless individuals
- Schedule Detail Export: you want to check this field and set a time of when you want the report to run. This report can take up to an hour to complete.

| Saved Report Settings                                                                                                    |                                                                                                    |
|----------------------------------------------------------------------------------------------------|----------------------------------------------------------------------------------------------------|
| To use saved report settings, select the desired settings de settings in the <b>Save As</b> field, select the report settings, and                             | escription. To save the settings for a new report, select <b>Save Settings</b> , type the description of the<br>I run the report. The saved settings will appear in the list the next time you access this screen.    |
| Saved Report Settings:                                                                                                    | SELECT V                                                                                                    |
| Configured DIT Dates                                                                                                    | Configured PIT Dates                                                                                                    |
| Configured PTI Dates.                                                                                                    |                                                                                                    |
| Font-fifthe bate.                                                                                                    |                                                                                                    |
| Organization(s)                                                                                                    |                                                                                                    |
| Indicate which organizations should be included in the repo<br>shows organizations you are authorized to view.                                                 | ort by selecting each organization separately, or click the 🛷 icon to select all. <i>Note: The list only</i>                                                                                                    |
| Organization(s): *                                                                                                    | ✓ ATL<br>Buckhead Christian Ministry<br>City of Atlanta CoC<br>Families First                                                                                                    |
| Program(s)                                                                                                    |                                                                                                    |
| Check the box to limit report results by selected program                                                                                                    | ms. When checked, the list displays programs that belong to the organizations you selected above.                                                                                                    |
| Indicate which programs should be included in the repo                                                                                                    | ort by selecting each program separately, or click the 🞸 icon to select all.                                                                                                    |
| Program(s):                                                                                                    | : Filter by Program(s)                                                                                                    |
| Unsheltered Count Criteria                                                                                                    |                                                                                                    |
| Unsheltered Count - Service Code:                                                                                                    | :* Contact (352) ~                                                                                                    |
| Sheltered Special Population and veteran determ                                                                                                    | ninaton                                                                                                    |
| Use Most Recent:                                                                                                    | : 🗌 🚯                                                                                                    |
|                                                                                                    |                                                                                                    |
| Schedule Detail Report                                                                                                    |                                                                                                    |
| Select the checkbox and click the <i>Schedule Detail Repo</i><br>data in this export is not filtered like the interactive report<br>the interactive report is. | ort button to schedule an export of all the data used for the PIT Report based on the filters selected. The ort when clicking a particular number representing a category. The export is not broken up by sections as |
| Detail Report                                                                                                    | t: 🔲                                                                                                    |
|                                                                                                    | 🖹 Report 🛛 🗳 Schedule Report 🔹 Cancel                                                                                                    |

#### RUN THE SUMMARY REPORT

- 1) Click "Report" at the bottom of the window.
- 2) You do have the option to save the report
- 3) The report will populate into 6 slides,
- 4) displaying the different household structures and additional homeless populations. (See below charts)

- a. Households with at least one adult and one child
- b. Households without children
- c. Households with only children (under age 18)
- d. Veteran Households with at least one adult and one child
- e. Unaccompanied Youth Households (any individual with no parent/legal guardian aged 18 through 24)

| $\square$ | Point-In-Time ( | Count |
|-----------|-----------------|-------|
|-----------|-----------------|-------|

| < 1 of 6 > > C                                                | 08         | Search   | Find   Ne   | ext 🕒 |
|---------------------------------------------------------------|------------|----------|-------------|-------|
| All Households                                                |            |          |             |       |
| Households with at least one adult and one ch                 | nild       |          |             |       |
|                                                               | She        | Itered   | Unsheltered | Total |
|                                                               | ES         | тн       |             |       |
| Total numbers of households                                   | 1          | <u>0</u> | <u>0</u>    | 1     |
| Total numbers of persons                                      | 2          | <u>0</u> | <u>0</u>    | 2     |
| Number of children (under age 18)                             | 1          | <u>0</u> | <u>0</u>    | 1     |
| Number of young adults (age 18-24)                            | <u>0</u>   | <u>0</u> | <u>0</u>    | 0     |
| Number of adults (over age 24)                                | 1          | <u>0</u> | <u>0</u>    | 1     |
| Gender (adults and children)                                  | ES         | тн       | Unsheltered | Total |
| Female                                                        | 1          | <u>0</u> | <u>0</u>    | 1     |
| Male                                                          | 1          | <u>0</u> | <u>0</u>    | 1     |
| Transgender                                                   | <u>0</u>   | <u>0</u> | <u>0</u>    | 0     |
| Gender Non-Conforming (i.e. not exclusively mak<br>or female) | e <u>0</u> | <u>0</u> | <u>0</u>    | 0     |
| Ethnicity (adults and children)                               | ES         | тн       | Unsheltered | Total |
| Non-Hispanic / Non-Latino                                     | <u>0</u>   | <u>0</u> | <u>0</u>    | 0     |
| Hispanic / Latino                                             | 2          | <u>0</u> | <u>0</u>    | 2     |
| Race                                                          | ES         | тн       | Unsheltered | Total |
| White                                                         | <u>0</u>   | <u>0</u> | <u>0</u>    | 0     |
| Black or African-American                                     | <u>0</u>   | <u>0</u> | <u>0</u>    | 0     |
| Asian                                                         | <u>0</u>   | <u>0</u> | <u>0</u>    | 0     |
| American Indian or Alaska Native                              | <u>0</u>   | <u>0</u> | <u>0</u>    | 0     |
| Native Hawaiian or Other Pacific Islander                     | <u>0</u>   | <u>0</u> | <u>0</u>    | 0     |
| Multiple Races                                                | 2          | <u>0</u> | <u>0</u>    | 2     |
| Chronically Homeless                                          | ES         | TH       | Unsheltered | Total |
| Total number of households                                    | <u>0</u>   | <u>0</u> | <u>0</u>    | 0     |
| Total number of persons                                       | <u>0</u>   | <u>0</u> | <u>0</u>    | 0     |

### Youth Households

## Additional Homeless Populations

|                                                 | Sheltered |          |          |             |
|-------------------------------------------------|-----------|----------|----------|-------------|
|                                                 | ES        | тн       | SH       | Unsheltered |
| Adults with a Serious Mental Illness            | <u>2</u>  | <u>0</u> | <u>0</u> | <u>0</u>    |
| Adults with a Substance Use Disorder            | <u>3</u>  | <u>0</u> | <u>0</u> | <u>0</u>    |
| Adults with HIV/AIDS                            | <u>0</u>  | <u>0</u> | <u>0</u> | <u>0</u>    |
| Adult Survivors of Domestic Violence (optional) | <u>0</u>  | <u>0</u> | <u>0</u> | <u>0</u>    |

#### RUN A SCHEDULED REPORT

1) A scheduled report allows you to set a time for this report to run automatically.

| Schedule Detail Report                                                                                                    |                                                                                      |
|----------------------------------------------------------------------------------------------------|--------------------------------------------------------------------------------------|
| Select the checkbox and click the <i>Schedule Detail Report</i> button to schedule an export of all the data used for the PIT Re data in this export is not filtered like the interactive report when clicking a particular number representing a category. The the interactive report is.  Detail Report: | eport based on the filters selected. The<br>e export is not broken up by sections as |
| B F                                                                                                    | Report Schedule Report Cancel                                                        |

2) Once the report is complete, it will be located to process in the "My Saved Reports" menu item. (Also located under GA HMIS Reports).

| *** | ATL                    |
|-----|------------------------|
| 23  | GA HMIS: HMIS Programs |
|     | 🛞 Data Explorer        |
|     | 💮 Query Designer       |
| ?   | 🖹 My Saved Reports 🧲   |
|     | E Files on Server      |

3) Click the date on the report line to access the scheduled summary report. This will download the summary report as an excel file.

Reports you've run in the last 10 days

|  | Î | Point-In-Time Count                     | HUDPointinTime_2024.rdl | March 1, 2024 12:26 PM |
|--|---|-----------------------------------------|-------------------------|------------------------|
|  |   | View data from March 1, 2024 12:26 PM 🗙 |                         |                        |

#### EXPORTING A DETAIL REPORT

1) Select detail report and schedule detail report

| Schedule Detail Report                                                                                                    |                                                                                |                                                                             |                                                                  |
|----------------------------------------------------------------------------------------------------|--------------------------------------------------------------------------------|-----------------------------------------------------------------------------|------------------------------------------------------------------|
| Select the checkbox and click the <i>Schedule Detail Report</i> b<br>data in this export is not filtered like the interactive report is<br>the interactive report is. | outton to schedule an export of all th<br>when clicking a particular number re | e data used for the PIT Report base<br>presenting a category. The export is | d on the filters selected. The<br>s not broken up by sections as |
| Detail Report:                                                                                                    | Schedule Detail Report                                                         | ←                                                                           |                                                                  |
|                                                                                                    |                                                                                | 🖺 Report                                                                    | Schedule Report                                                  |

2) Once the report is completed, navigate to the "Files on Server" under the Reports tab.

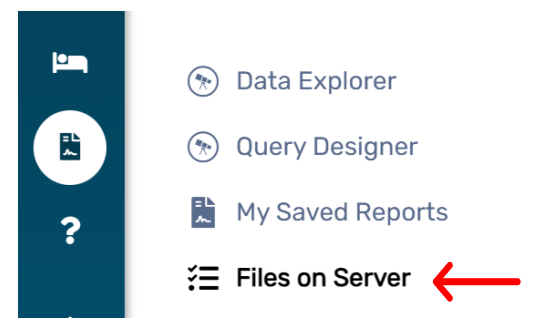

- 3) A list of your report exports will appear. (Use "click to view" status if you don't see your report). Click the download arrow to retrieve the detailed excel report.
- 4) In your file explorer folders on your computer, go to your "downloads" folder.

|          | HUD PIT 6.1_2020031816423          | 8_TaskID_87970 3           | /18/2020 4:24 PM | Compressed (zipped)  | 13 KB                 |
|----------|------------------------------------|----------------------------|------------------|----------------------|-----------------------|
| <u>_</u> | ₩ HIID PIT 6 1 20200218164238 Tack | D 27070 zin                | Sheena Luten     | 3/18/2020 4·42·38 PM | 3/18/2021 11:42:38 AM |
|          | 🛯 PIT_Detail_2020127               | Microsoft Excel Comma Sepa | 13 KB            | No                   | 77 KB 85%             |

5) From there you will access the PIT detailed spreadsheet.

#### HUD RESOURCES

Point In Time Report Resource Guide

Use the above link as a resource tool for submitting your program's PIT data to your local CoC.